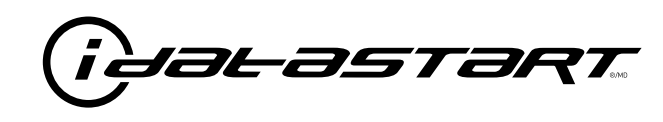

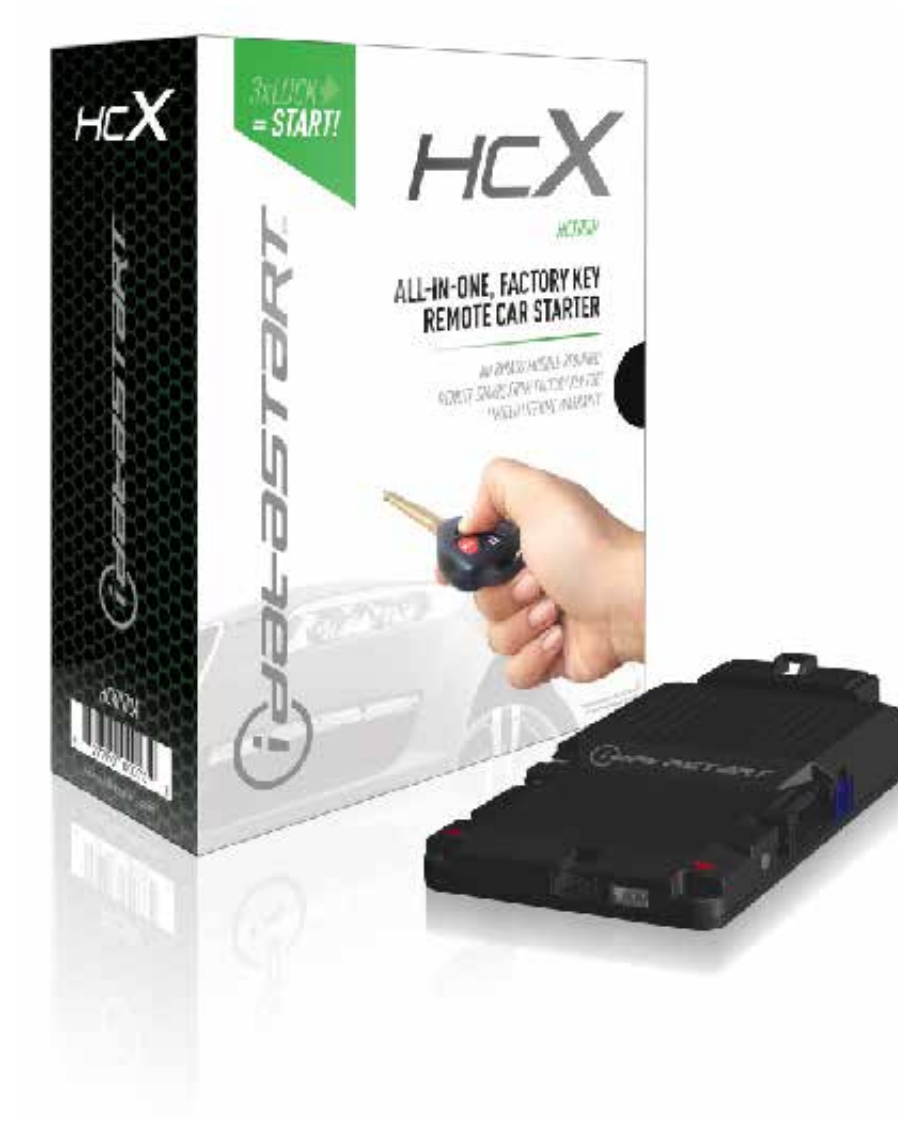

## **РУКОВОДСТВО ПРОДУКТА** HCX000A

### НОМЕР ДОКУМЕНТА

**ДАТА РЕВИЗИИ** 20170623

#### ВНИМАНИЕ!

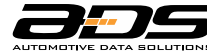

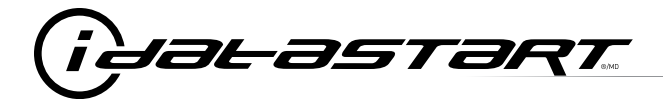

## СОДЕРЖАНИЕ

| Комплект поставки                                  | 3  |
|----------------------------------------------------|----|
| Процедура программирования оборотов холостого хода | 4  |
| Процедура записи/удаления брелоков                 | 5  |
| Включение «сервисного режима»(режима ТО)           | 6  |
| Дополнительные аксессуары                          | 7  |
| Меню настройки модуля                              | 9  |
| Состояние светодиода системы                       | 10 |
| Коды неисправностей дистанционного запуска         | 11 |
| Процедура сброса модуля                            | 12 |

## ДОБРО ПОЖАЛОВАТЬ В IDATASTART!

Поздравляем Вас с приобретением системы iDataStart «START-HCX»!

Перед началом монтажа внимательно прочтите руководство по установке и убедитесь в том, что модуль дистанционного запуска iDataStart запрограммирован прошивкой, соответствующей автомобилю, на который происходит процесс инсталляции.

## НУЖНА ПОМОЩЬ? • 8-800-333-0282

MAIL@IDATALINK.SU

) www.12voltdata.com/russia/

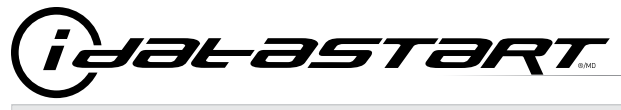

СОСТАВ УПАКОВКИ

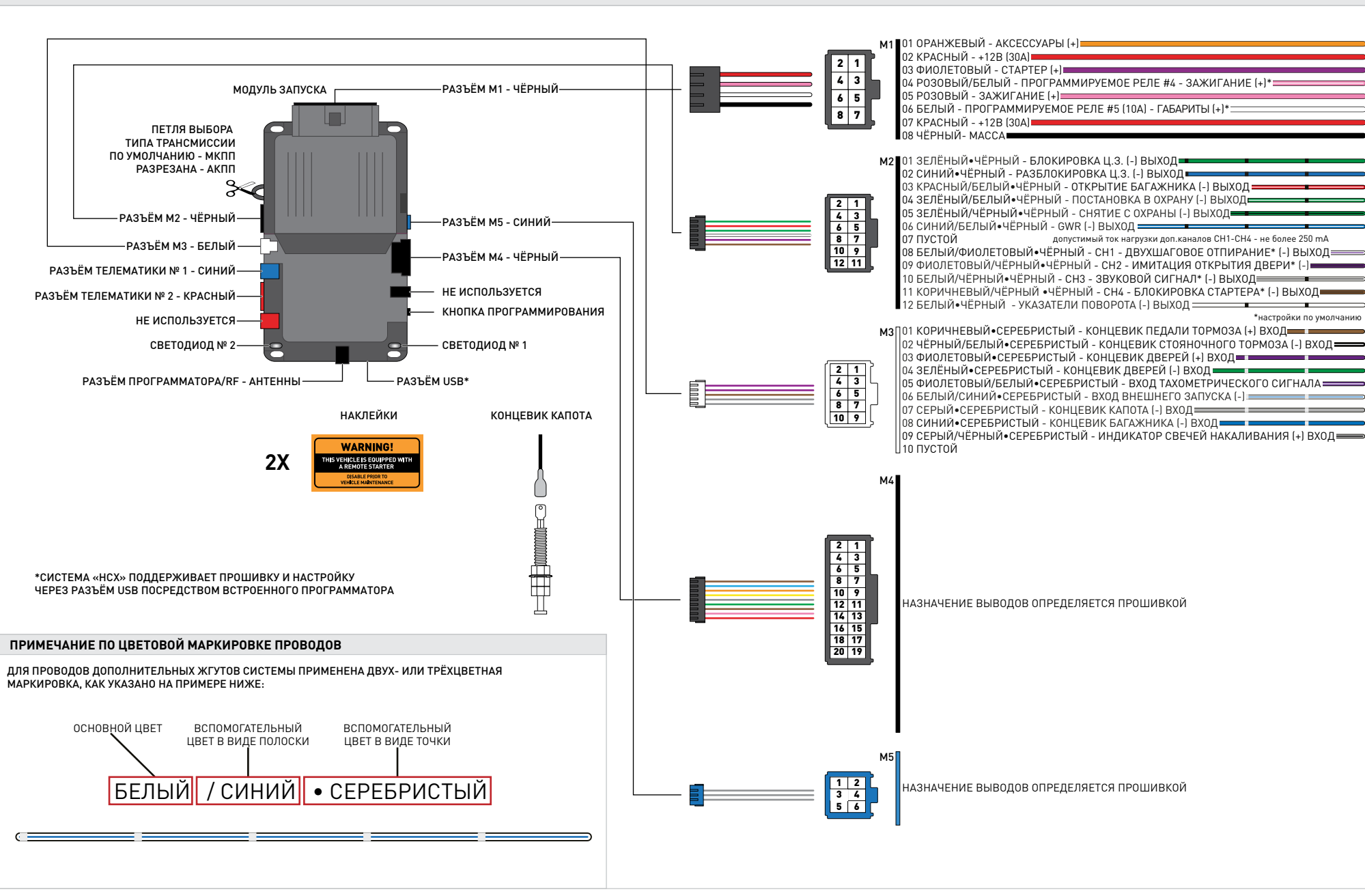

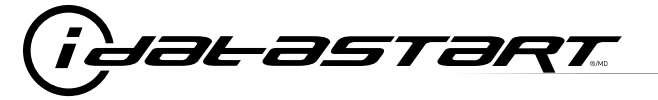

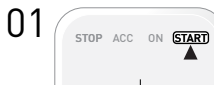

Запустите двигатель. Подождите 15 секунд.

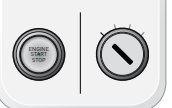

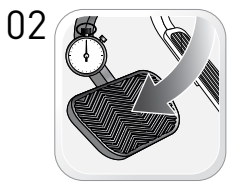

Нажмите и удерживайте педаль тормоза.

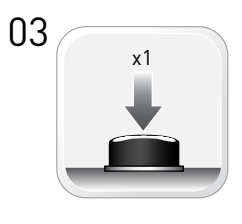

Нажмите и отпустите кнопку программирования на модуле.

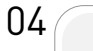

06

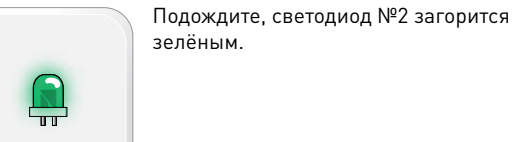

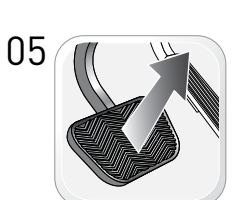

Отпустите педаль тормоза.

Процедура программирования оборотов холостого хода завершена.

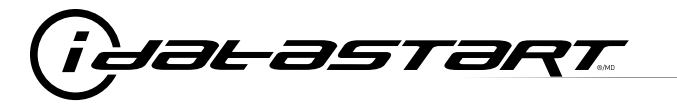

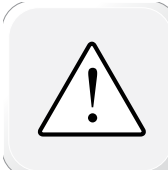

ВНИМАНИЕ! Перед началом записи брелоков модуль должен быть обучен на автомобиле, а также должны быть запрограммированы обороты холостого хода.

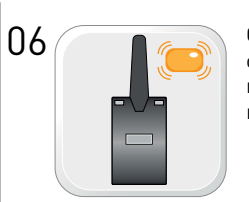

07

09

Светодиод антенного модуля однократным морганием будет подтверждать успешность записи каждого брелока.

По окончании записи последнего

Светодиод погаснет.

Выключите зажигание.

брелока отпустите кпопку RF - модуля.

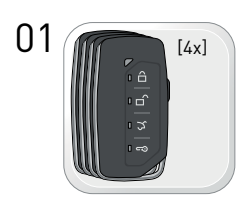

Максимальное количество брелоков, возможное к записи в память системы -4шт. Для удаления утерянных брелоков поочерёдно перезапишите оставшиеся в наличии радиопередатчики во все 4 ячейки памяти(один из брелоков необходимо записать несколько раз, до заполнения оставшихся ячеек).

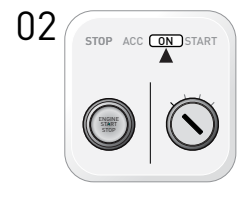

Включите зажигание.

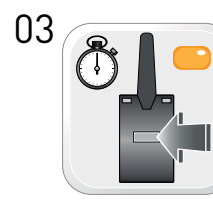

Нажмите и отпустите кнопку на RF - модуле, затем нажмите её снова и удерживайте. Светодиод на RF - модуле загорится оранжевым цветом.

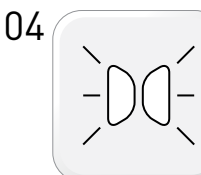

Указатели поворота моргнут один раз.

05

Нажмите однократно кнопку постановки на охрану каждого поочерёдно записываемого брелока.

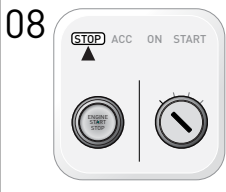

Процедура программирования брелоков завершена.

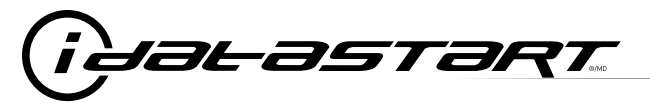

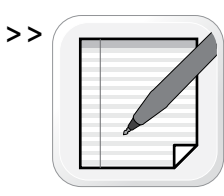

ПРИМЕЧАНИЕ: при нахождении системы в сервисном режиме функция дистанционного запуска отключена. Управление дверными замками с брелоков остаётся функциональным.

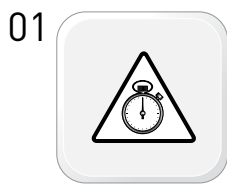

ВНИМАНИЕ! Следующие шаги необходимо выполнить в течение 7-ми секунд.

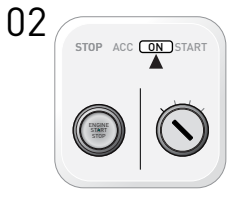

Включите зажигание дважды.

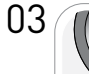

раза.

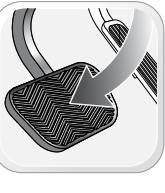

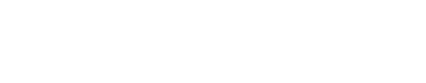

Нажмите и отпустите педаль тормоза три

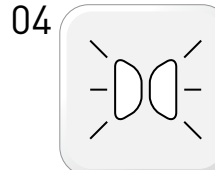

Указатели поворота вспыхнут один раз, затем проморгают дважды.

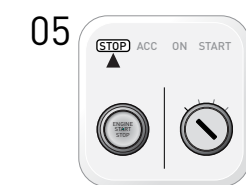

Выключите зажигание.

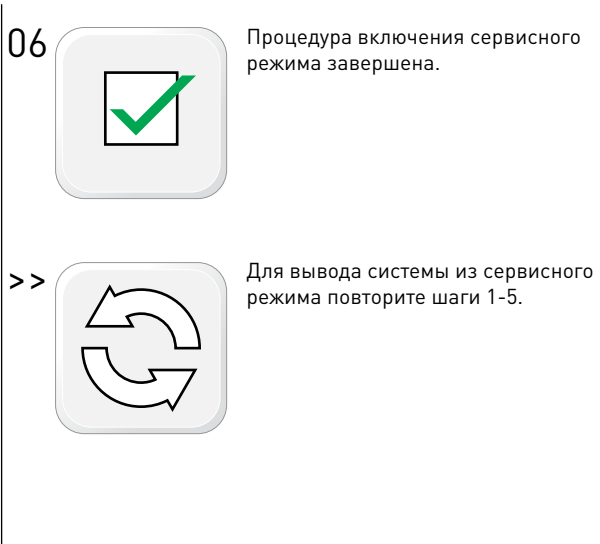

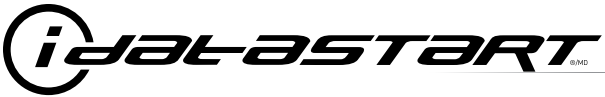

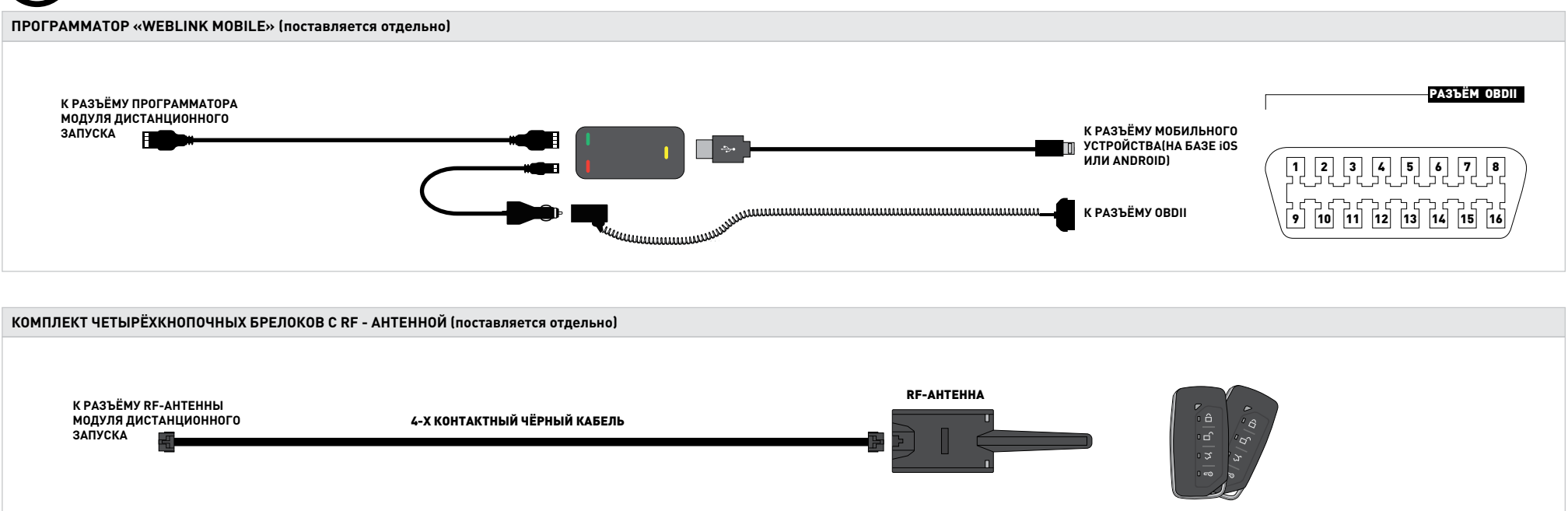

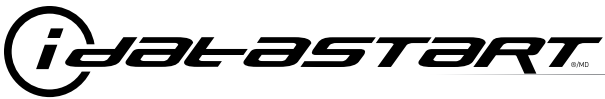

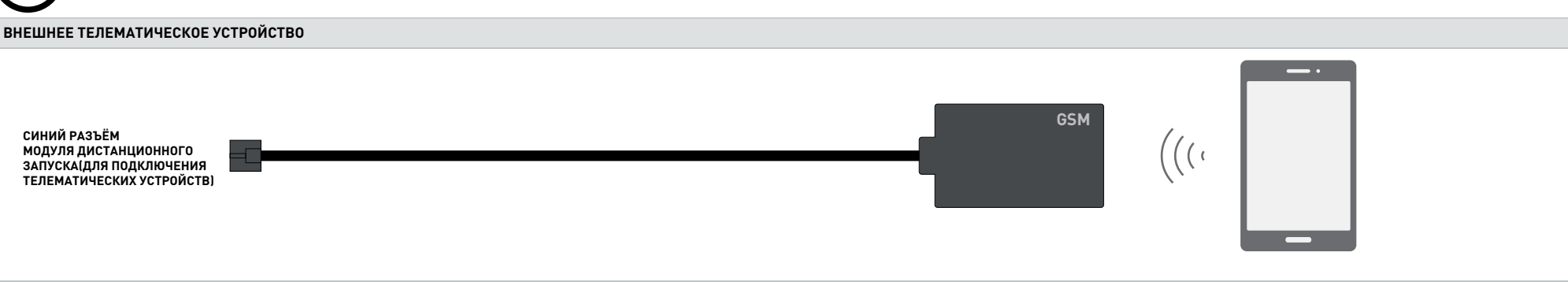

Система «НСХ» поддерживает подключение внешнего GSM-устройства, способного передавать команды управления по протоколу «Idatastart Telematic». Использование данного протокола позволяет подавать команды на запуск, постановку, снятие с охраны и пр. от дополнительного телематического модуля, соединённого с системой запуска через отдельный вход (СИНИЙ разъём на блоке «НСХ»). Для выбора версии ПО, поддерживающей работу с внешним GSM-устройством, необходимо выбрать режим установки «Idatastart Telematic» в процессе прошивки модуля.

Список поддерживаемых устройств можно уточнить по телефону техподдержки 8-800-333-0282.

При отсутствии готового соединительного кабеля, взаимное подключение телематического устройства и системы дистанционного запуска можно осуществить с помощью разрезанного кабеля «DATA». Его распиновка применительно к «Телематическому» разъёму указана ниже:

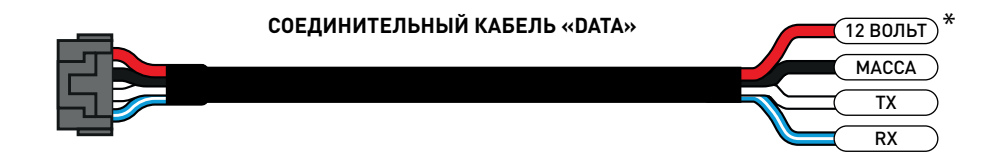

<sup>\*</sup>ток нагрузки на выход «12 ВОЛЬТ» системы «START-VW» не должен превышать 1А.

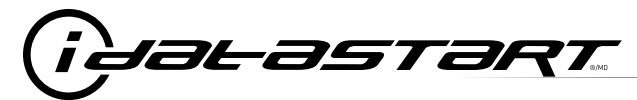

| СОСТАВ МЕНЮ НАСТРОЕК МОДУЛЯ                           | ОПИСАНИЕ                                                                                            |
|-------------------------------------------------------|----------------------------------------------------------------------------------------------------|
| МЕНЮ 1 - Настройки дистанционного запуска             | Настройки, касающиеся процесса дистанционного запуска.                                              |
| МЕНЮ 2 - Настройки управления дверными замками        | Настройки характера управления центральным замком.                                                  |
| МЕНЮ 3 - Охранные функции                             | Включение/выключение функции сигнализации и настройка параметров охраны.                            |
| МЕНЮ 4 - Назначение вспомогательных функций           | Назначение дополнительных функций, активируемых с кнопок брелока(только для 4-хкнопочного брелока). |
| МЕНЮ 5 - Настройка дополнительных каналов             | Выбор назначения дополнительных каналов.                                                            |
| МЕНЮ 6 - Настройка длительности импульсов доп.Каналов | Выбор длительности включения дополнительных каналов.                                                |
| МЕНЮ 7 - Конфигурация входов                          | Выбор источника входного сигнала(CAN, аналоговый вход, автоматическая конфигурация).                |
| МЕНЮ 8 - Конфигурация выходов                         | Выбор способа вывода выходного сигнала(CAN, аналоговый выход, автоматическая конфигурация).         |

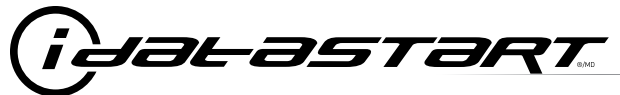

|      |                                                      | состояние<br>светодиода №1  | диагностическая<br>информация                                                                                                    |
|------|------------------------------------------------------|-----------------------------|----------------------------------------------------------------------------------------------------|
|      | ВО ВРЕМЯ ОБУЧЕНИЯ НА<br>АВТОМОБИЛЕ                   | Моргает красным             | Модуль некорректно запрограммирован либо возникла проблема в процессе его обучения на автомобиле. Посчитайте<br>количество вспышек и обратитесь в техподдержку |
|      |                                                      | Горит красным               | Ожидание дополнительной информации от автомобиля.                                                                                                    |
|      |                                                      | Часто моргает зелёным       | Для завершения процесса обучения требуются дополнительные шаги.                                                                                                |
|      |                                                      | Горит зеленым, потом тухнет | Успешное завершение процесса обучения.                                                                                                    |
|      |                                                      | Выключен                    | Неактивен либо уже запрограммирован, либо не получает сигнал запуска процесса обучения.                                                                        |
|      |                                                      | Моргает зелёным однократно  | Сигнал тахометра запрограммирован по аналоговому входу.                                                                                                    |
|      | ВО ВРЕМЯ ПРОГРАММИРОВАНИЯ<br>ОБОРОТОВ ХОЛОСТОГО ХОДА | 2 зелёные вспышки           | Сигнал тахометра запрограммирован по шине CAN.                                                                                                    |
|      |                                                      | 3 красные вспышки           | Сигнал тахометра отсутствует.                                                                                                    |
| 11   |                                                      | 4 красные вспышки           | Система находится в сервисном режиме.                                                                                                    |
|      |                                                      | 5 красных вспышек           | Установлено подтверждение запуска по напряжению бортовой сети.                                                                                                 |
|      |                                                      | 6 красных вспышек           | Установлена фиксированная длительность подачи стартерного сигнала без подтверждения.                                                                           |
|      | В ПРОЦЕССЕ ДИСТАНЦИОННОГО<br>ЗАПУСКА                 | Моргает красным             | Модуль обучен некорректно либо имеется запрет дистанционного запуска.                                                                                          |
| 1.11 |                                                      | Горит красным               | Модуль указывает на подачу стартерного сигнала либо находится в процессе сброса режима Д.З.                                                                    |
| 111  |                                                      | Моргает зелёным             | Модуль успешно обучен и находится в режиме дистанционного запуска.                                                                                             |
|      |                                                      | Выключен                    | Модуль не получает команду на дистанционный запуск.                                                                                                    |
| IV   | ПРИ ВЫКЛЮЧЕННОМ ЗАЖИГАНИИ                            | Моргает красным             | Модуль некорректно запрограммирован либо подключен.                                                                                                    |
|      |                                                      | Горит красным               | Модуль не обучен. Ожидание дополнительной информации от автомобиля.                                                                                            |
|      |                                                      | Моргает зелёным             | Ложный сигнал подачи запуска от внешнего модуля.                                                                                                    |
|      |                                                      | Выключен                    | Модуль неактивен и готов к процедуре запуска.                                                                                                    |

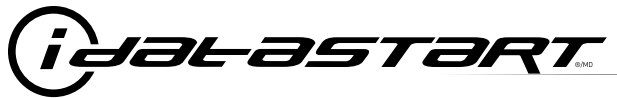

| КОДЫ НЕИСПРАВНОСТЕЙ, СВЯЗАННЫЕ С<br>ЗАПРЕТОМ ДИСТАНЦИОННОГО ЗАПУСКА                                    | КОЛИЧЕСТВО<br>ВСПЫШЕК УКАЗАТЕЛЕЙ<br>ПОВОРОТА | лричина запрета<br>дистанционного<br>запуска                                                                        |
|----------------------------------------------------------------------------------------------------|----------------------------------------------|----------------------------------------------------------------------------------------------------|
| I Код неисправности помогает определить причину                                                        | 01                                           | Двигатель уже запущен.                                                                                              |
| сброса режима дистанционного запуска. Под кодом                                                        | 02                                           | Включено зажигание.                                                                                                 |
| неисправности подразумевается количество моргании<br>поворотниками. выдаваемое системой дистанционного | 03                                           | Открыта дверь.                                                                                                    |
| запуска после остановки двигателя.                                                                     | 04                                           | Открыт багажник.                                                                                                    |
| Считывание диагностических кодов возможно только при полключенном выволе управления указателями        | 05                                           | Нажата педаль тормоза.                                                                                              |
| поворота.                                                                                              | 06                                           | Открыт капот.                                                                                                    |
| II После неудачной попытки дистанционного запуска                                                      | 07                                           | Не выполнена процедура «программной нейтрали»(только для автомобилей с МКПП).                                       |
| указатели поворота вспыхнут три раза, а затем будет<br>вывелен сам кол                                 | 08                                           | Отсутствует сигнал тахометра.                                                                                       |
| выведен сам код.                                                                                       | 09                                           | Обнаружено движения автомобиля(по сигналу скорости).                                                                |
|                                                                                                    | 10                                           | Система находится в сервисном режиме.                                                                               |
|                                                                                                    | 11                                           | Обнаружена неисправность в шине передачи данных CAN.                                                                |
|                                                                                                    | 12                                           | Дистанционный запуск не синхронизирован. Запустите ДВС на 15секунд перед следующей попыткой дистанционного запуска. |
|                                                                                                    | 13                                           | Проблема с обходом системы штатного иммобилайзера.                                                                  |

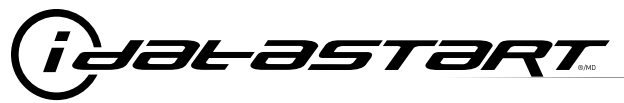

| КОДЫ НЕИСПРАВНОСТЕЙ, СВЯЗАННЫЕ СО<br>СБРОСОМ ДИСТАНЦИОННОГО ЗАПУСКА                                     | КОЛИЧЕСТВО<br>ВСПЫШЕК УКАЗАТЕЛЕЙ<br>ПОВОРОТА | дистанционного<br>запуска                                                                                           |
|----------------------------------------------------------------------------------------------------|----------------------------------------------|----------------------------------------------------------------------------------------------------|
| I Считывание диагностических кодов, относящихся к                                                       | 01                                           | Потерян сигнал оборотов двигателя.                                                                                  |
| сбросу дистанционного запуска, возможно с помощью                                                       | 02                                           | Потерян сигнал стояночного тормоза.                                                                                 |
| команды, подаваемои с кнопок четырехкнопочного<br>брелока и при подключенном выводе управления ука-     | 03                                           | Нажата педаль тормоза.                                                                                              |
| зателями поворота.                                                                                      | 04                                           | Открыт капот.                                                                                                    |
| II Для вывода кодов неисправностей после сброса дис-                                                    | 05                                           | Превышены обороты холостого хода.                                                                                   |
| танционного запуска выполните следующие деиствия:<br>а). При использовании брелока с обратной связью:   | 06                                           | Ошибка управления свечами накаливания.                                                                              |
| нажмите однократно кнопку «4»;                                                                          | 07                                           | Обнаружено движения автомобиля(по сигналу скорости).                                                                |
| б). При помощи брелока без обратной связи: одновре-<br>менно нажмите и улерживайте в течение 2.5 секунл | 08                                           | Не применяется.                                                                                                    |
| кнопки «СТАРТ» и «ОТКРЫТИЕ БАГАЖНИКА».                                                                  | 09                                           | Не применяется.                                                                                                    |
| Указатели поворота вспыхнут 4 раза, а затем будет<br>вывелен кол неисправности                          | 10                                           | Открыта дверь.                                                                                                    |
|                                                                                                    | 11                                           | В процессе дистанционного запуска обнаружена неисправность в шине передачи данных CAN.                              |
|                                                                                                    | 12                                           | Дистанционный запуск не синхронизирован. Запустите ДВС на 15секунд перед следующей попыткой дистанционного запуска. |
|                                                                                                    | 13                                           | Режим «мягкой посадки» запрещён.                                                                                    |
|                                                                                                    | 14                                           | Сброс по защите от перегрева модуля дистанционного запуска.                                                         |

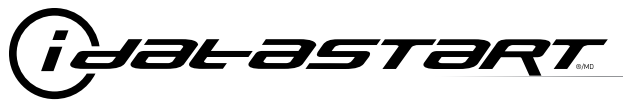

0′

02

03

04

05

06

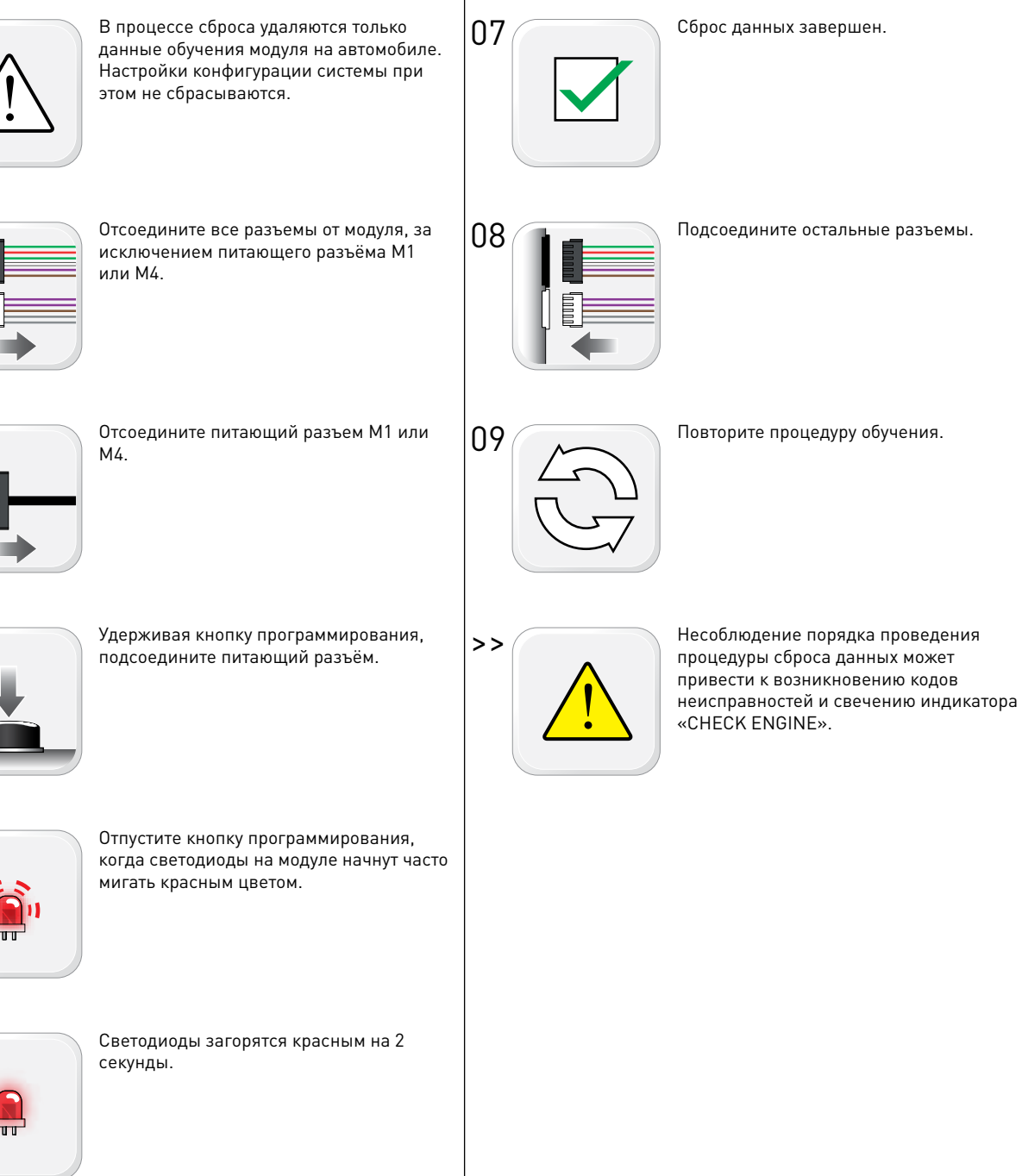

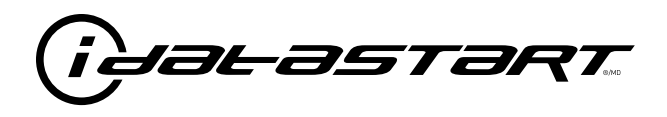

# РУКОВОДСТВО ПО УСТАНОВКЕ

МАZDA 3 2014-2017 С КНОПКОЙ ЗАПУСКА И АКПП

### НОМЕР ДОКУМЕНТА

**ДАТА РЕВИЗИИ** 20170623

### ВЕРСИЯ ПРОШИВКИ

IDSS-HCX-AZ-MA3-RU

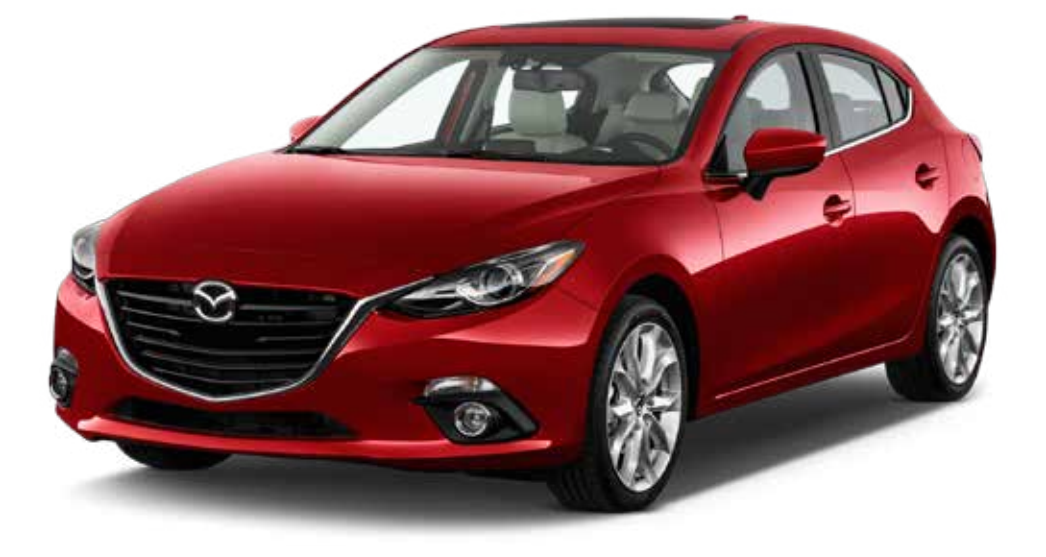

#### ВНИМАНИЕ!

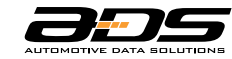

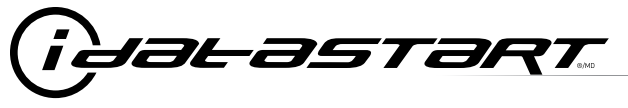

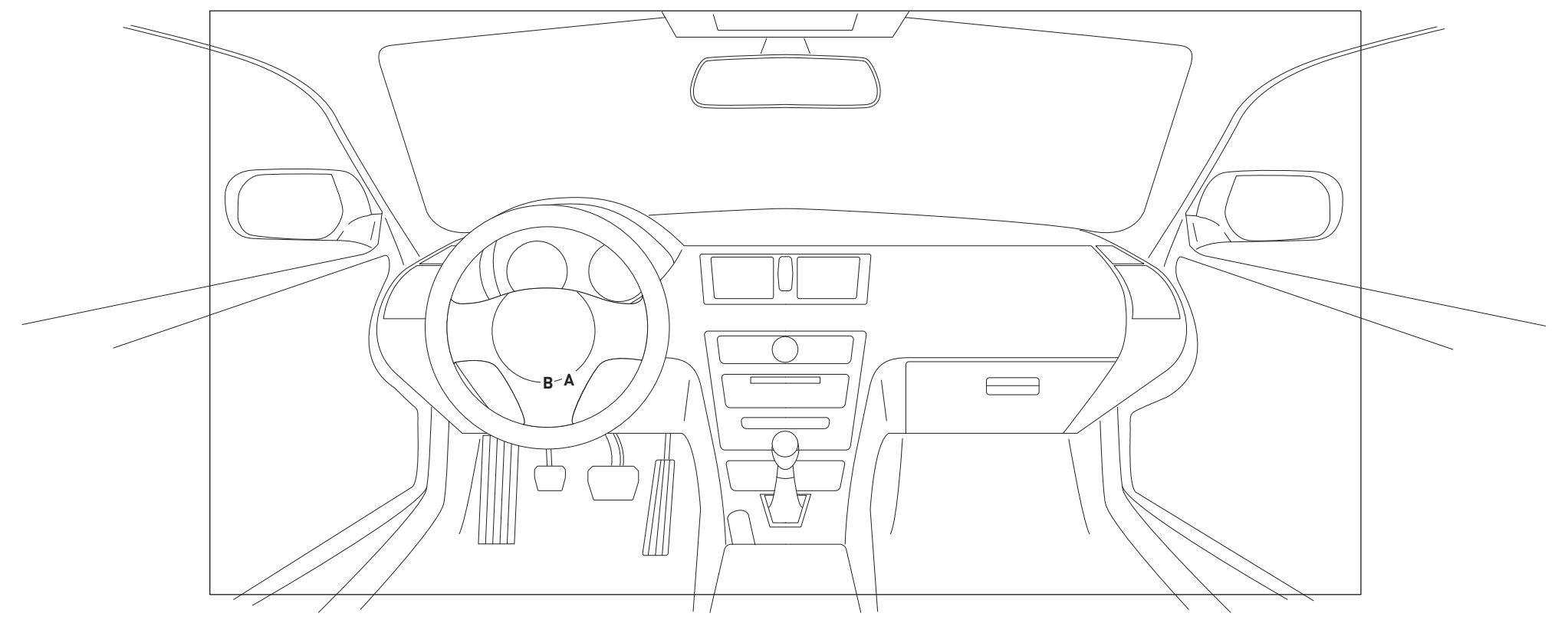

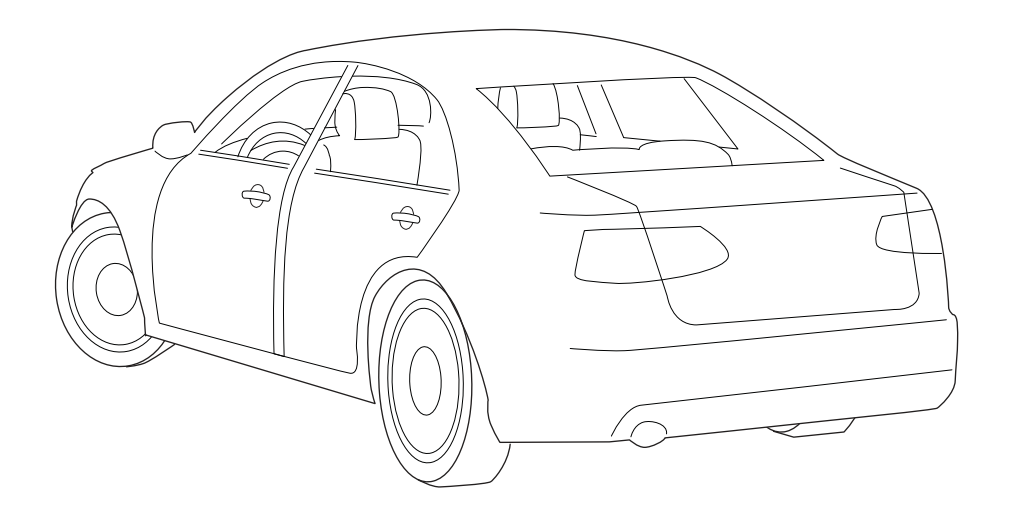

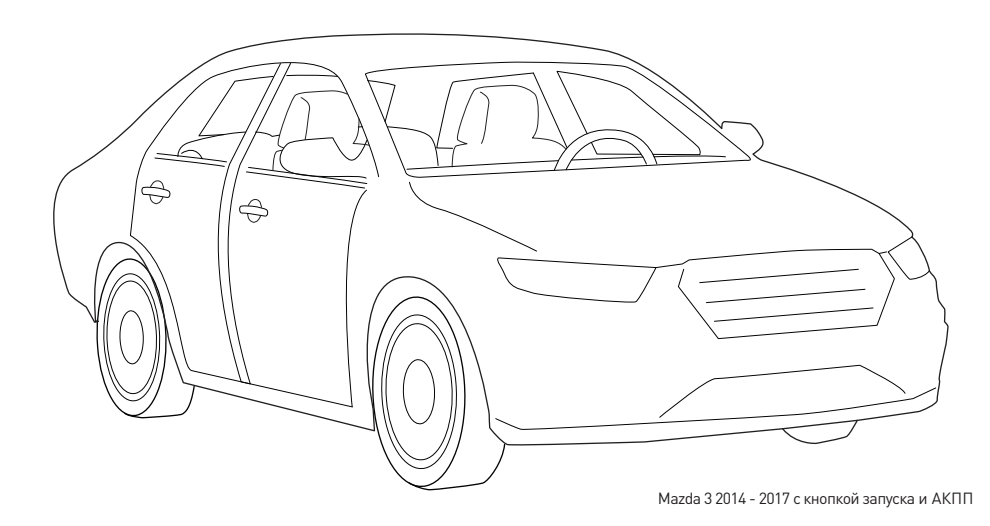

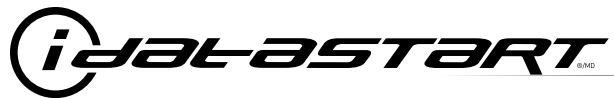

МАZDA 3 2014-2017 с кнопкой запуска и АКПП

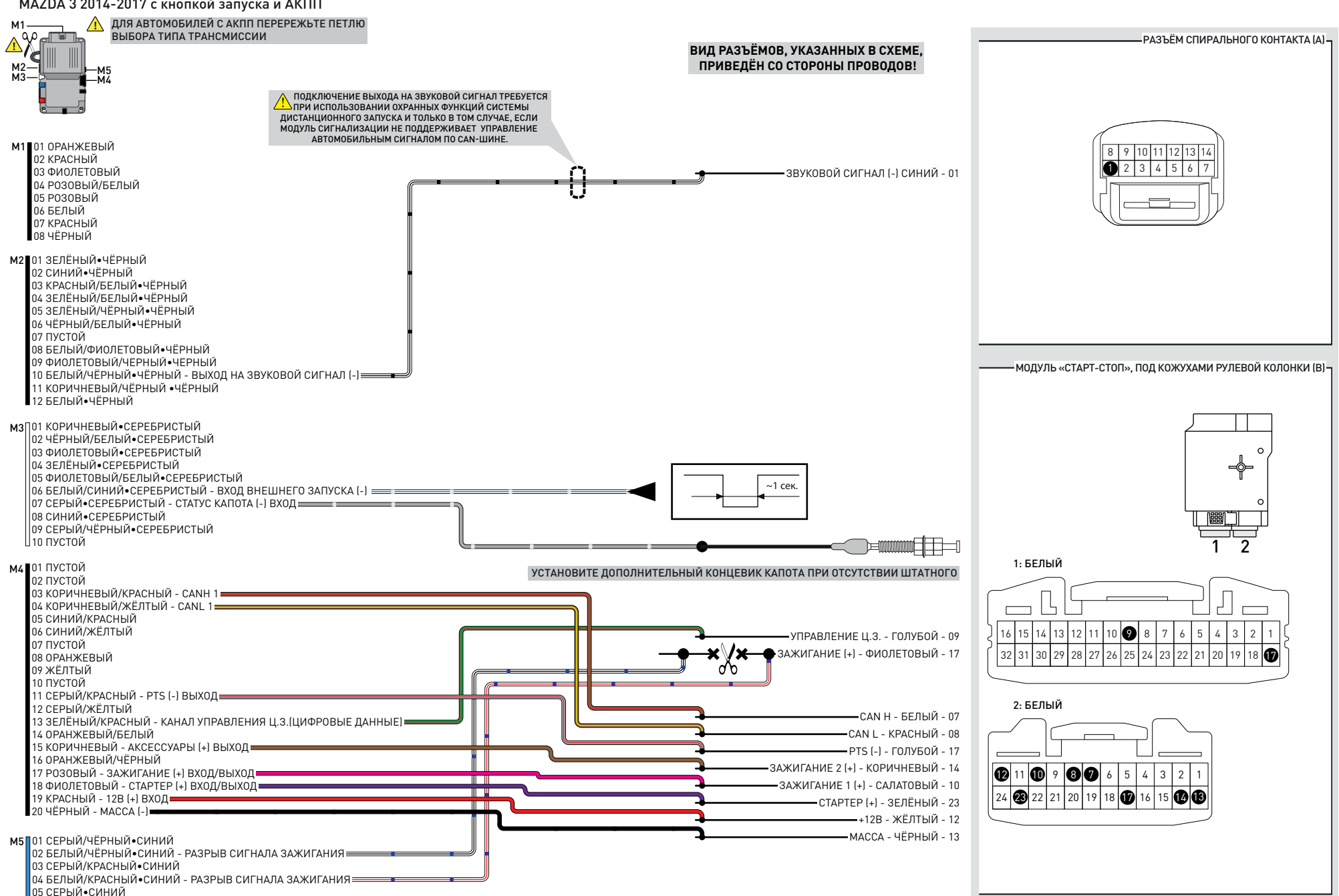

06 БЕЛЫЙ•СИНИЙ

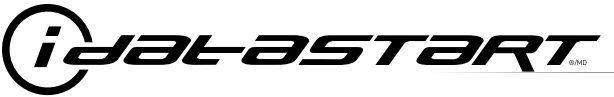

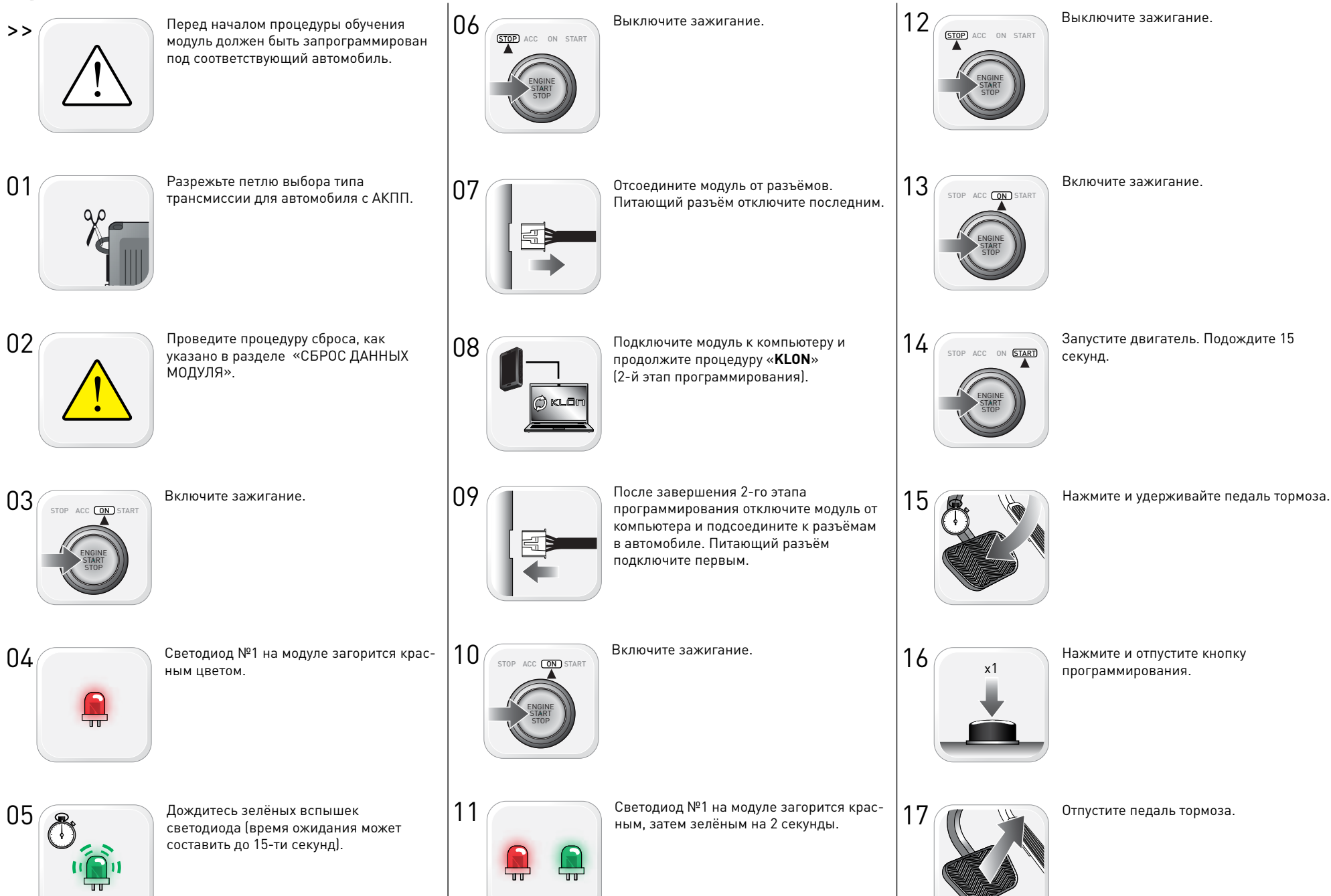

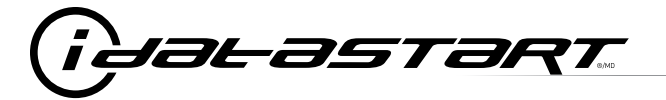

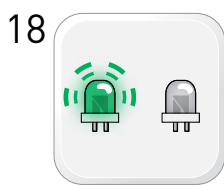

Подождите, светодиод №2 на модуле заморгает зелёным, затем погаснет.

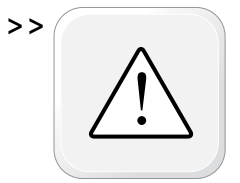

В случае, если светодиод на модуле моргает красным, посчитайте количество вспышек и обратитесь к разделу «СОСТОЯНИЕ СВЕТОДИОДА СИСТЕМЫ» и пункту II таблицы.

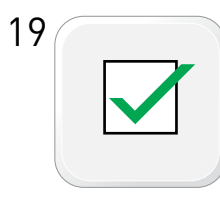

Процедура обучения модуля завершена.

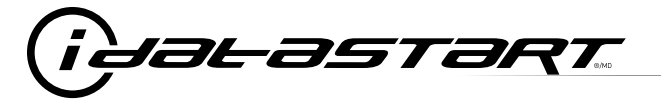

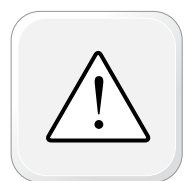

Все двери в режиме дистанционного запуска перед началом процедуры должны быть закрыты и заблокированы.

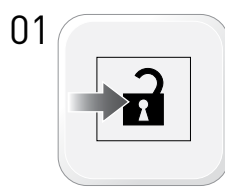

Разблокируйте дверные замки с помощью кнопки штатного ключа, радиобрелка сигнализации или кнопки на ручке водительской двери.

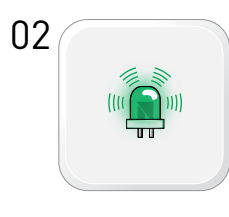

Индикатор на модуле будет мигать частыми зелёными вспышками.

Откройте водительскую дверь и сядьте

за руль.

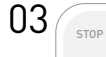

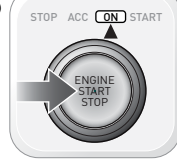

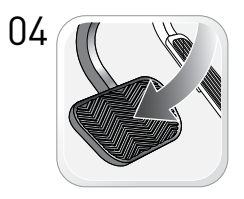

Нажмите и отпустите педаль тормоза. При наличии ключа в салоне модуль автоматически выполнит нажатие кнопки запуска.

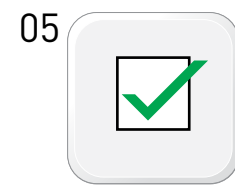

Процедура автоматизированного перехвата завершена.

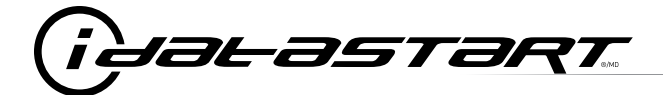

|    | ЛИСТ ПРОВЕРКИ КОРРЕКТНОСТИ РАБОТЫ СИСТЕМЫ ДИСТАНЦИОННОГО ЗАПУСКА                                                                                                    |
|----|----------------------------------------------------------------------------------------------------|
| 1  | Внимание! Производите проверку в хорошо проветриваемом помещении.                                                                                                    |
| 2  | Закройте все двери, капот и багажник.                                                                                                    |
| 3  | Нажмите кнопку блокировки центрального замка на корпусе штатного ключа последовательно 3 раза с интервалом около 1 сек. для запуска двигателя.                        |
|    | Запустился ли двигатель?                                                                                                    |
|    | ДА: Перейдите к следующему шагу проверки.                                                                                                    |
|    | НЕТ: Проверьте надёжность соединений, убедитесь, что в настройках системы не включен запрет на запуск с кнопок штатного ключа, повторите проверку.                    |
| 4  | Нажмите кнопку блокировки центрального замка на корпусе штатного ключа последовательно 3 раза с интервалом около 1 сек. для останова двигателя.                       |
|    | Произошёл ли сброс режима дистанционного запуска?                                                                                                    |
|    | ДА: Перейдите к следующему шагу проверки.                                                                                                    |
|    | НЕТ: Повторите шаг 4. Если проблема осталась, нажмите на педаль тормоза для сброса дистанционного запуска и позвоните в техподдержку.                                 |
| 5  | Проверка выключения потребителей после окончания дистанционного запуска.                                                                                              |
|    | Выключаются ли радиоприёмник, внешнее и внутреннее освещение спустя 60 секунд после окончания режима дистанционного запуска?                                          |
|    | ДА: Перейдите к следующему шагу проверки.                                                                                                    |
|    | НЕТ: Повторите проверку. Если проблема осталась, позвоните в техподдержку.                                                                                            |
| 6  | Откройте капот.                                                                                                    |
| 7  | Закройте двери и багажник.                                                                                                    |
| 8  | Запустите двигатель тройным нажатием кнопки блокировки центрального замка на штатном ключе.                                                                           |
|    | Запускается ли двигатель?                                                                                                    |
|    | ДА: В комплектации автомобиля отсутствует концевой выключатель капота. Установите дополнительный концевик из комплекта и повторите проверку.                          |
|    | НЕТ: Перейдите к следующему шагу проверки.                                                                                                    |
| 9  | Закройте капот.                                                                                                    |
| 10 | Сядьте в автомобиль и закройте все двери и багажник.                                                                                                    |
| 11 | Запустите двигатель тройным нажатием кнопки блокировки центрального замка на штатном ключе.                                                                           |
| 12 | Подождите, когда двигатель запустится.                                                                                                    |
| 13 | Нажмите педаль тормоза.                                                                                                    |
|    | Остановился ли двигатель?                                                                                                    |
|    | ДА: Перейдите к следующему шагу проверки.                                                                                                    |
|    | НЕТ: Модуль не определяет статус педали тормоза. Сбросьте режим ДЗ тройным нажатием кнопки блокировки центрального замка на штатном ключе и позвоните в техподдержку. |
| 14 | Выйдите из автомобиля.                                                                                                    |
| 15 | Проверка завершена.                                                                                                    |

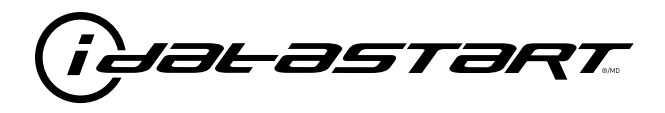

## РУКОВОДСТВО ПО УСТАНОВКЕ

МАZDA 6 2014-2017 С КНОПКОЙ ЗАПУСКА И АКПП

### НОМЕР ДОКУМЕНТА

**ДАТА РЕВИЗИИ** 20170623

## ВЕРСИЯ ПРОШИВКИ

IDSS-HCX-AZ-MA3-RU

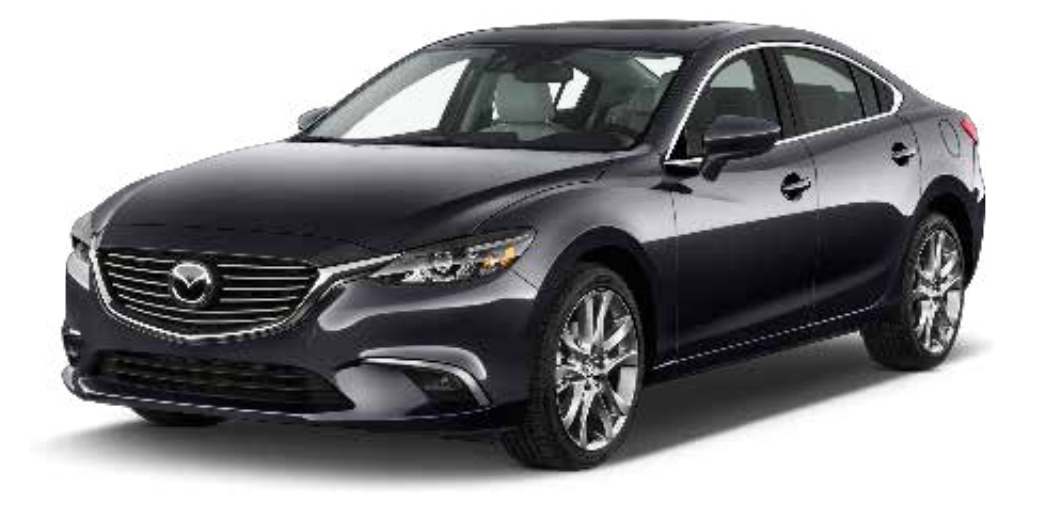

#### ВНИМАНИЕ!

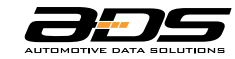

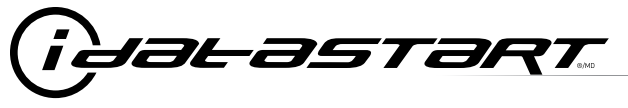

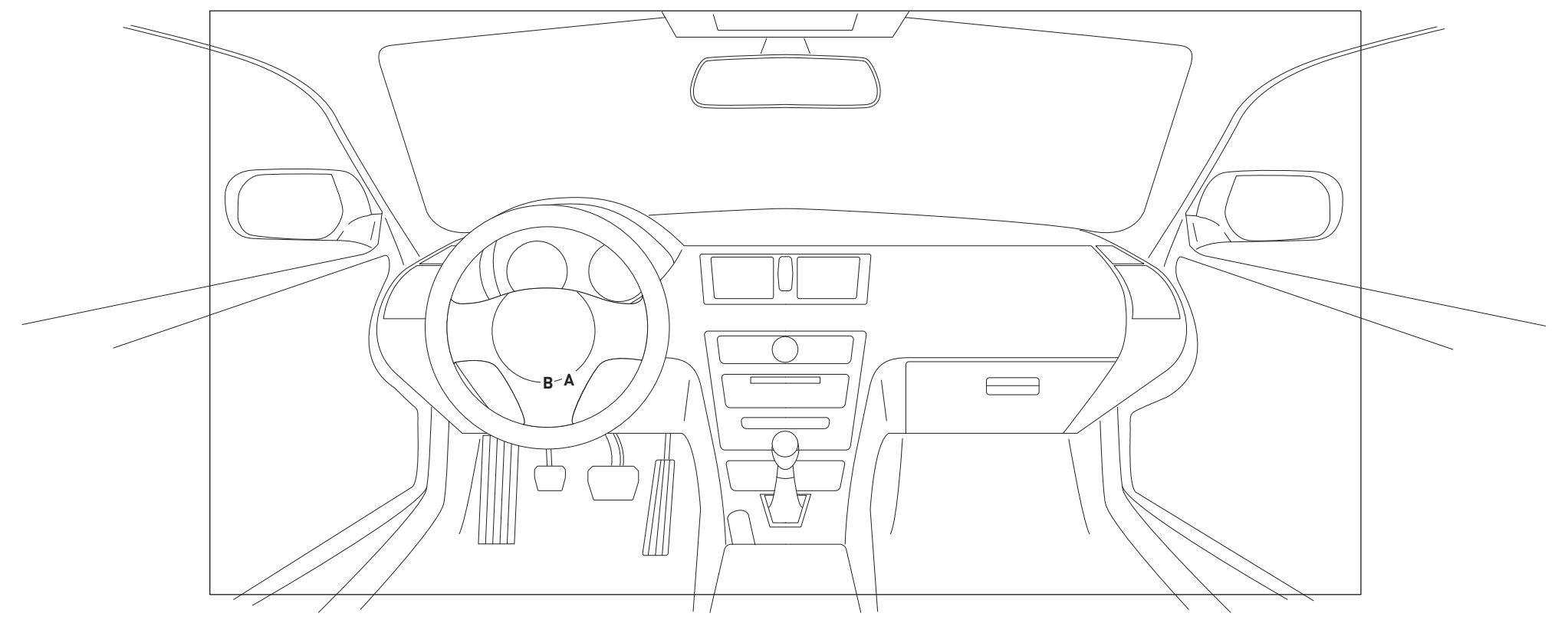

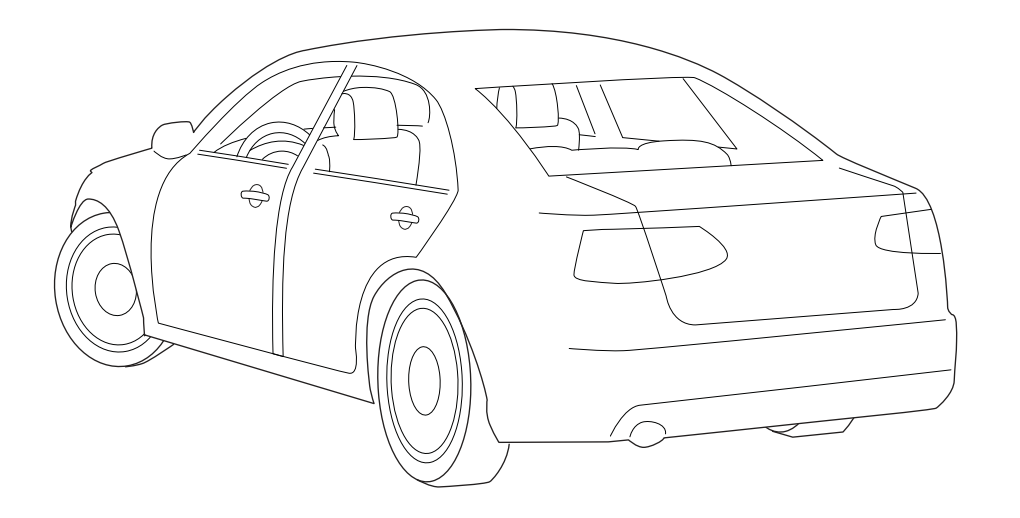

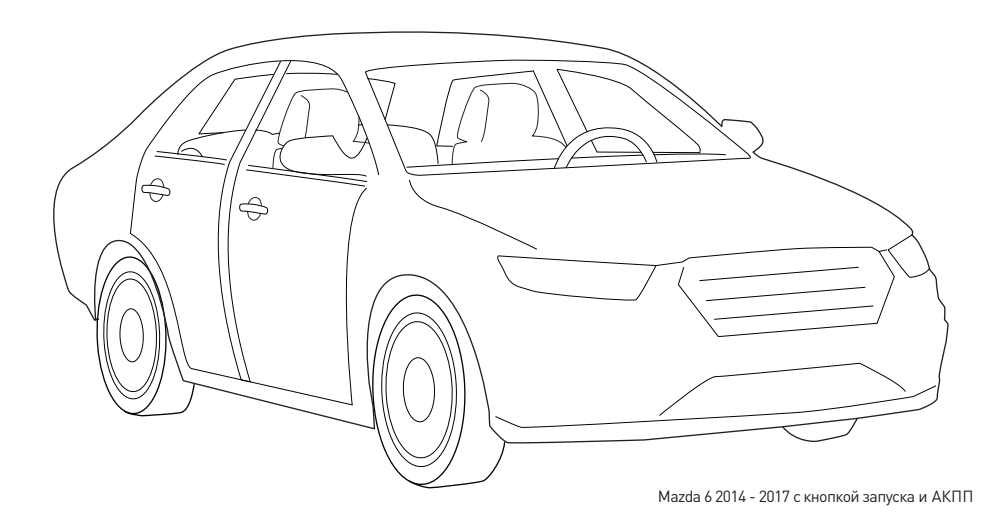

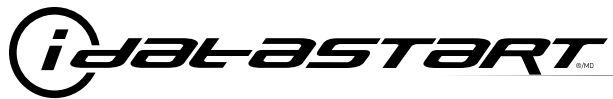

МАZDA 6 2014-2017 с кнопкой запуска и АКПП

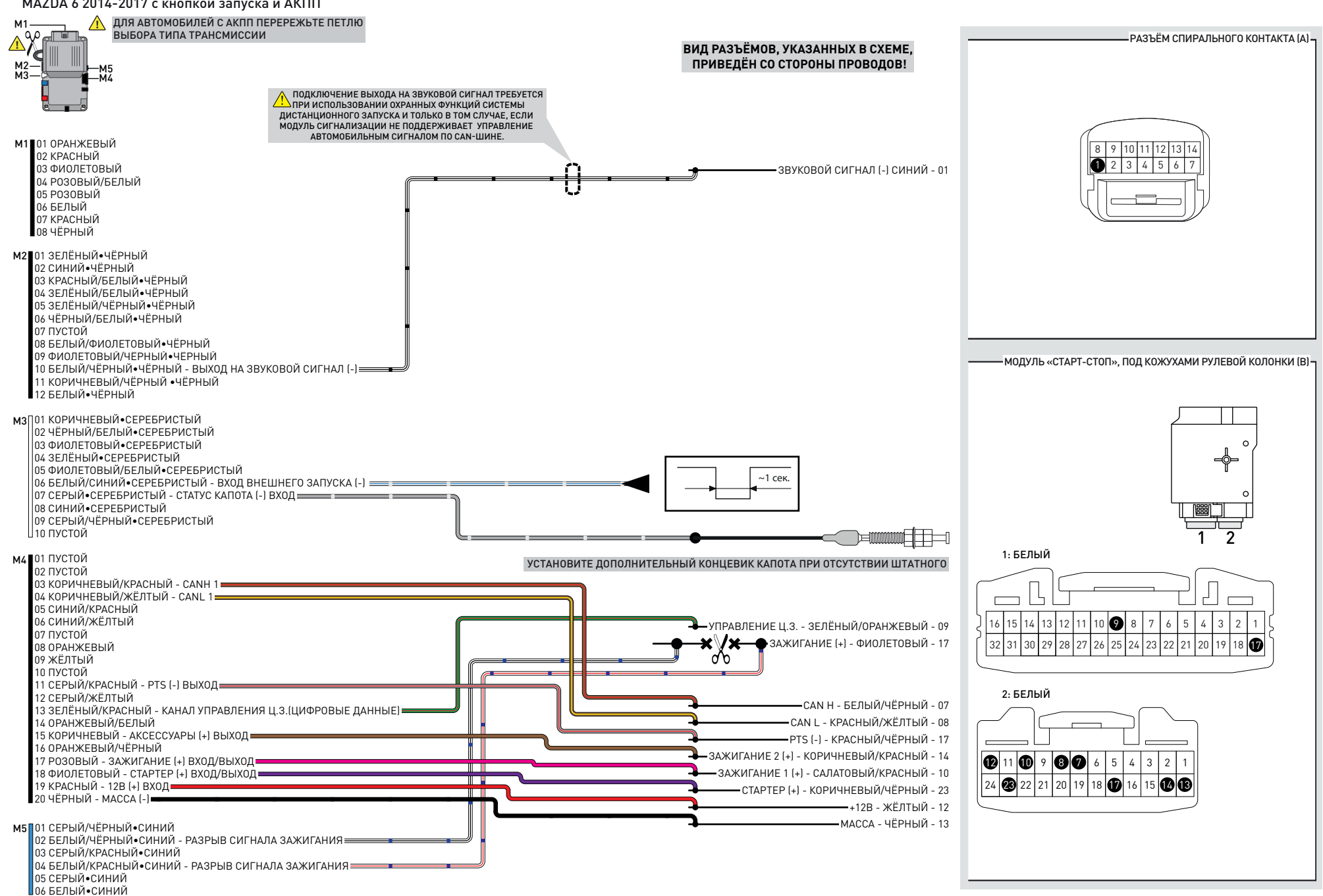

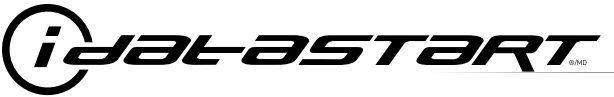

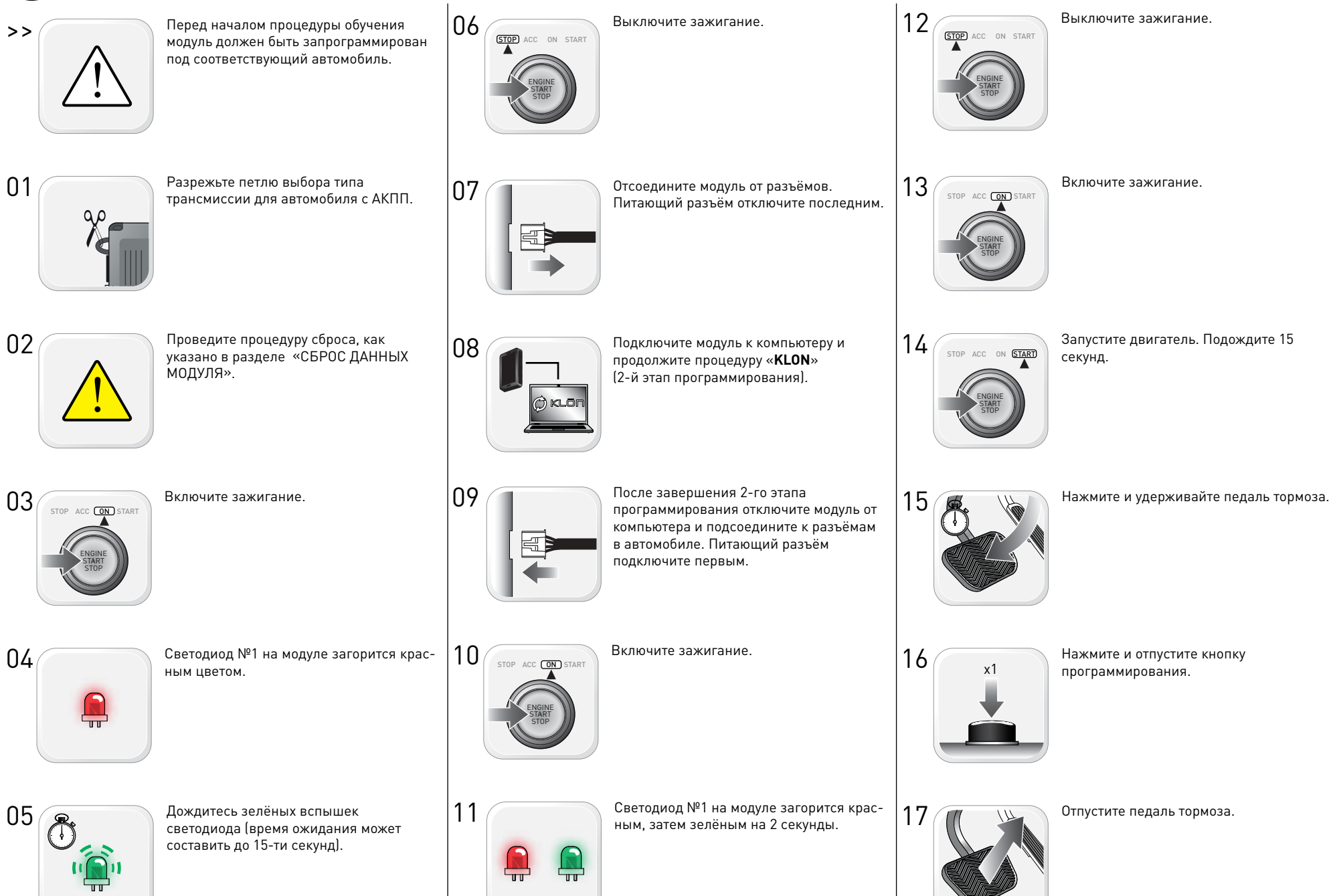

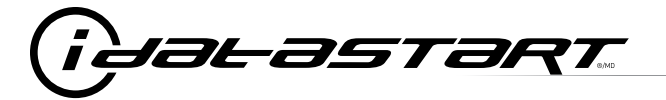

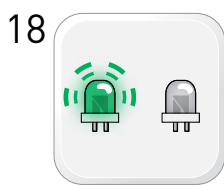

Подождите, светодиод №2 на модуле заморгает зелёным, затем погаснет.

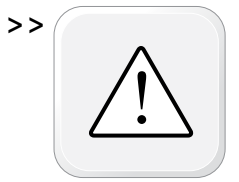

В случае, если светодиод на модуле моргает красным, посчитайте количество вспышек и обратитесь к разделу «СОСТОЯНИЕ СВЕТОДИОДА СИСТЕМЫ» и пункту II таблицы.

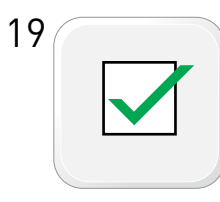

Процедура обучения модуля завершена.

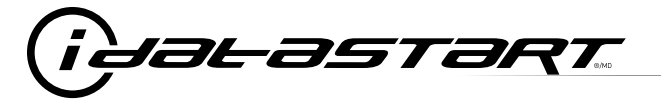

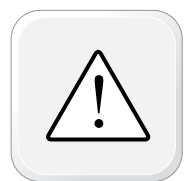

Все двери в режиме дистанционного запуска перед началом процедуры должны быть закрыты и заблокированы.

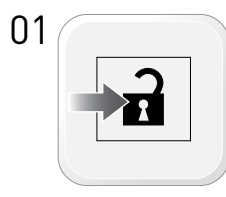

Разблокируйте дверные замки с помощью кнопки штатного ключа, радиобрелка сигнализации или кнопки на ручке водительской двери.

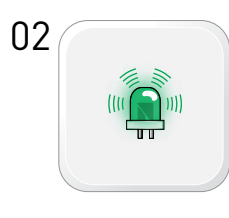

Индикатор на модуле будет мигать частыми зелёными вспышками.

Откройте водительскую дверь и сядьте

за руль.

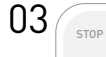

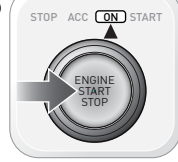

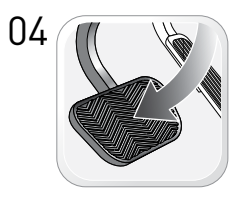

Нажмите и отпустите педаль тормоза. При наличии ключа в салоне модуль автоматически выполнит нажатие кнопки запуска.

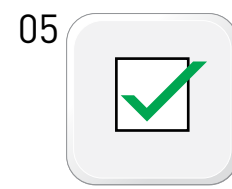

Процедура автоматизированного перехвата завершена.

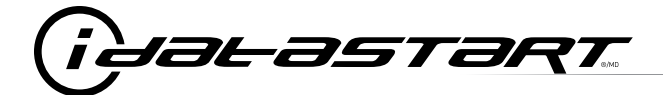

|    | ЛИСТ ПРОВЕРКИ КОРРЕКТНОСТИ РАБОТЫ СИСТЕМЫ ДИСТАНЦИОННОГО ЗАПУСКА                                                                                                    |
|----|----------------------------------------------------------------------------------------------------|
| 1  | Внимание! Производите проверку в хорошо проветриваемом помещении.                                                                                                    |
| 2  | Закройте все двери, капот и багажник.                                                                                                    |
| 3  | Нажмите кнопку блокировки центрального замка на корпусе штатного ключа последовательно 3 раза с интервалом около 1 сек. для запуска двигателя.                        |
|    | Запустился ли двигатель?                                                                                                    |
|    | ДА: Перейдите к следующему шагу проверки.                                                                                                    |
|    | НЕТ: Проверьте надёжность соединений, убедитесь, что в настройках системы не включен запрет на запуск с кнопок штатного ключа, повторите проверку.                    |
| 4  | Нажмите кнопку блокировки центрального замка на корпусе штатного ключа последовательно 3 раза с интервалом около 1 сек. для останова двигателя.                       |
|    | Произошёл ли сброс режима дистанционного запуска?                                                                                                    |
|    | ДА: Перейдите к следующему шагу проверки.                                                                                                    |
|    | НЕТ: Повторите шаг 4. Если проблема осталась, нажмите на педаль тормоза для сброса дистанционного запуска и позвоните в техподдержку.                                 |
| 5  | Проверка выключения потребителей после окончания дистанционного запуска.                                                                                              |
|    | Выключаются ли радиоприёмник, внешнее и внутреннее освещение спустя 60 секунд после окончания режима дистанционного запуска?                                          |
|    | ДА: Перейдите к следующему шагу проверки.                                                                                                    |
|    | НЕТ: Повторите проверку. Если проблема осталась, позвоните в техподдержку.                                                                                            |
| 6  | Откройте капот.                                                                                                    |
| 7  | Закройте двери и багажник.                                                                                                    |
| 8  | Запустите двигатель тройным нажатием кнопки блокировки центрального замка на штатном ключе.                                                                           |
|    | Запускается ли двигатель?                                                                                                    |
|    | ДА: В комплектации автомобиля отсутствует концевой выключатель капота. Установите дополнительный концевик из комплекта и повторите проверку.                          |
|    | НЕТ: Перейдите к следующему шагу проверки.                                                                                                    |
| 9  | Закройте капот.                                                                                                    |
| 10 | Сядьте в автомобиль и закройте все двери и багажник.                                                                                                    |
| 11 | Запустите двигатель тройным нажатием кнопки блокировки центрального замка на штатном ключе.                                                                           |
| 12 | Подождите, когда двигатель запустится.                                                                                                    |
| 13 | Нажмите педаль тормоза.                                                                                                    |
|    | Остановился ли двигатель?                                                                                                    |
|    | ДА: Перейдите к следующему шагу проверки.                                                                                                    |
|    | НЕТ: Модуль не определяет статус педали тормоза. Сбросьте режим ДЗ тройным нажатием кнопки блокировки центрального замка на штатном ключе и позвоните в техподдержку. |
| 14 | Выйдите из автомобиля.                                                                                                    |
| 15 | Проверка завершена.                                                                                                    |

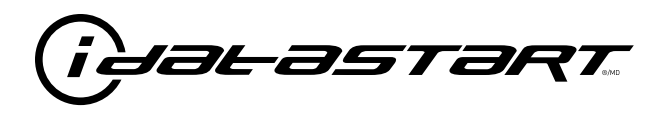

# РУКОВОДСТВО ПО УСТАНОВКЕ

МАZDA CX-5 2012-2017 С КНОПКОЙ ЗАПУСКА И АКПП

### НОМЕР ДОКУМЕНТА

**ДАТА РЕВИЗИИ** 20170623

### ВЕРСИЯ ПРОШИВКИ

IDSS-HCX-AZ-MA3-RU

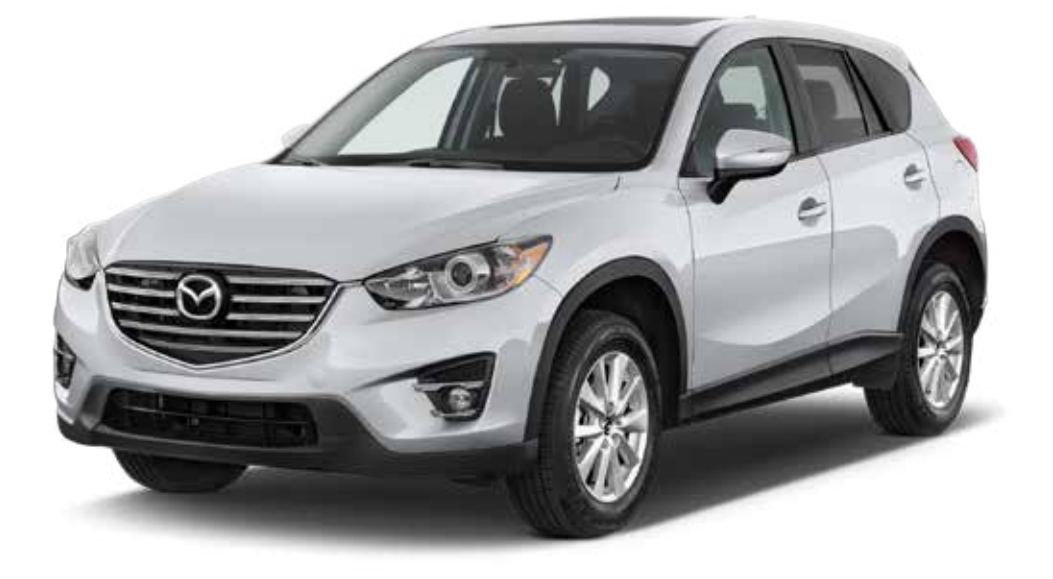

#### ВНИМАНИЕ!

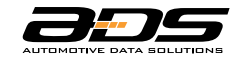

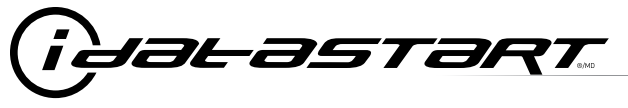

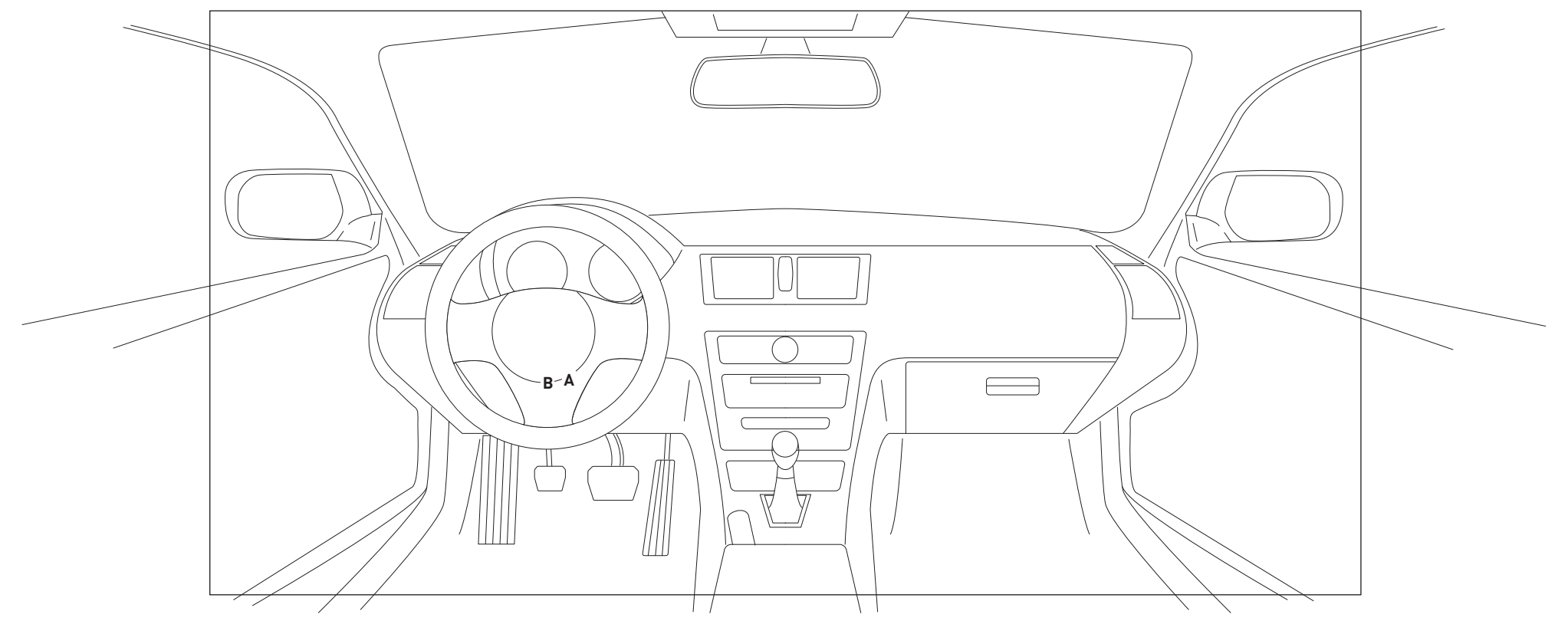

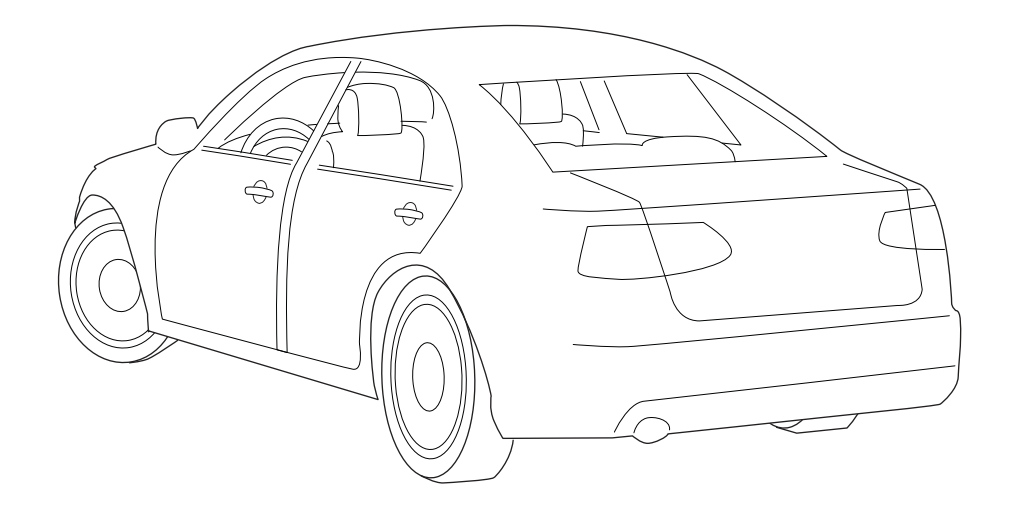

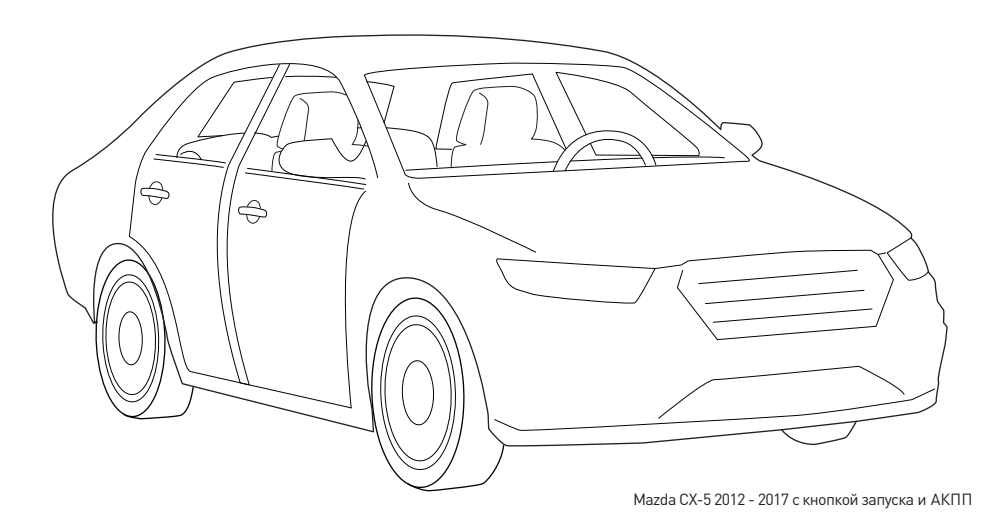

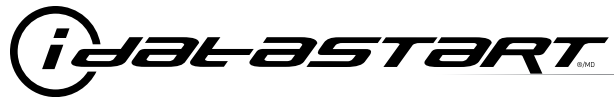

МАZDA CX-5 2012-2017 с кнопкой запуска и АКПП

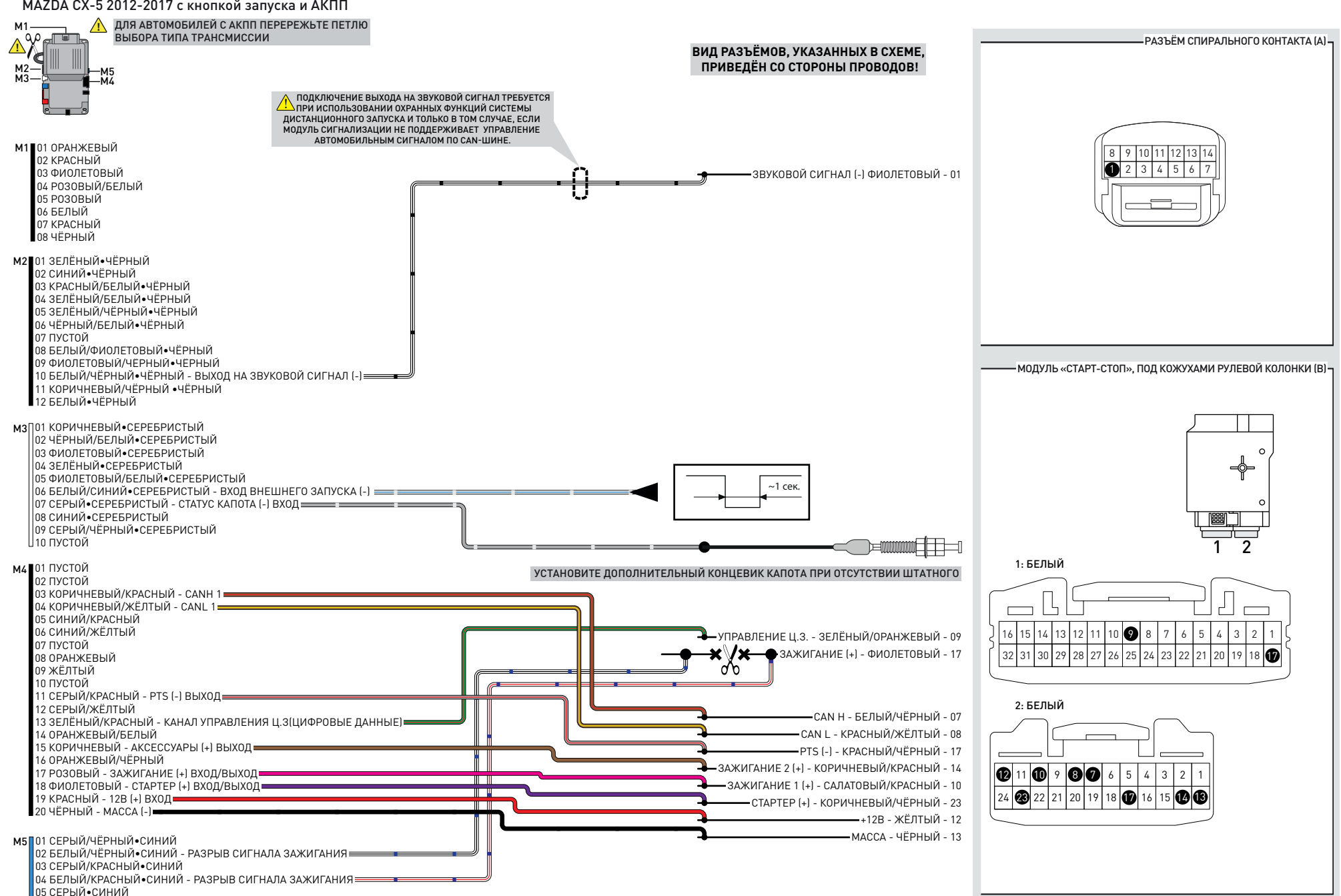

<sup>06</sup> БЕЛЫЙ•СИНИЙ

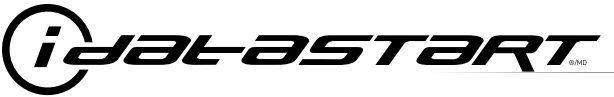

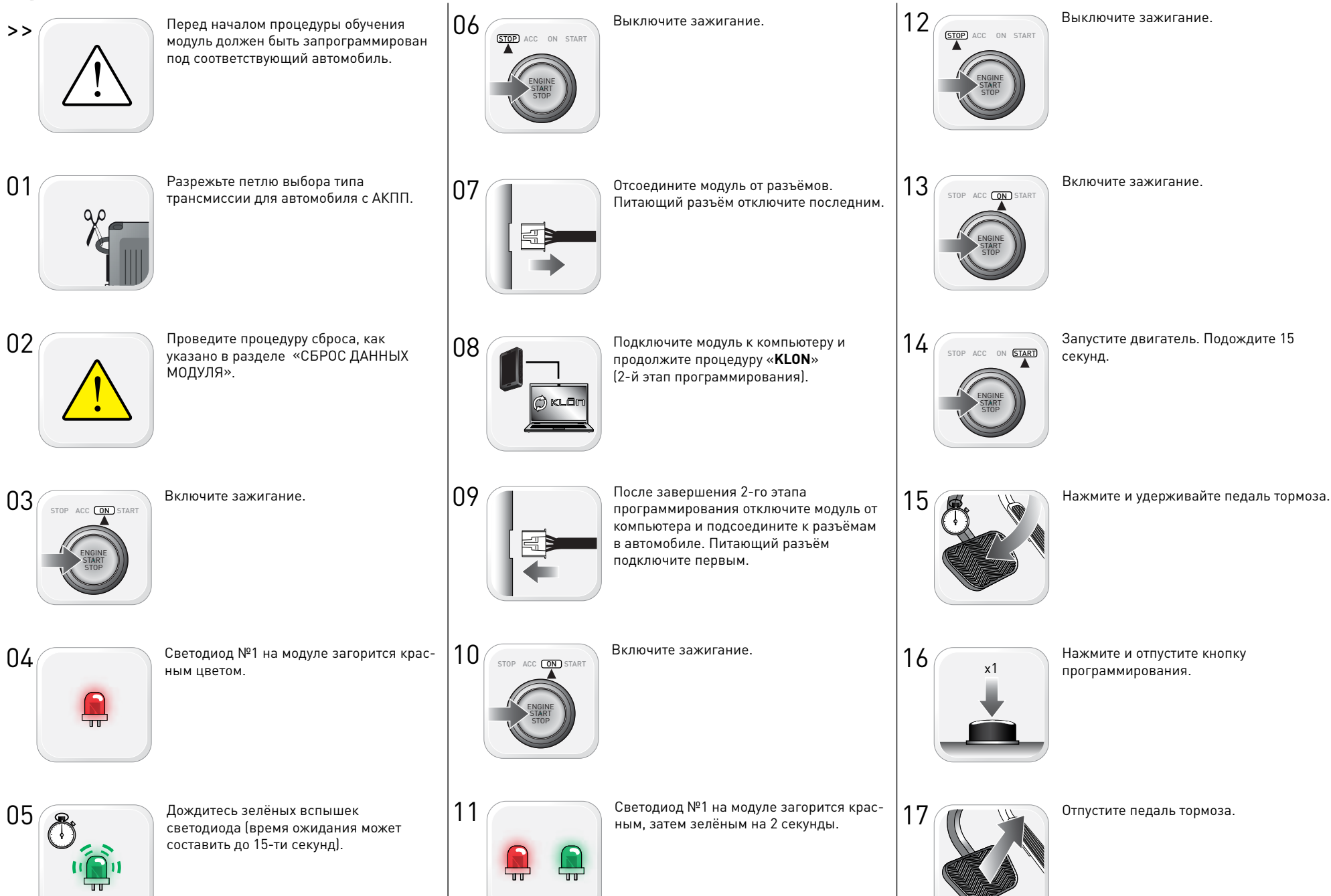

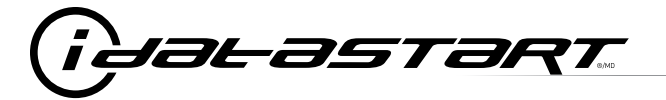

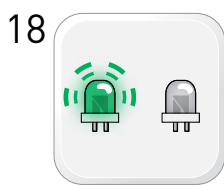

Подождите, светодиод №2 на модуле заморгает зелёным, затем погаснет.

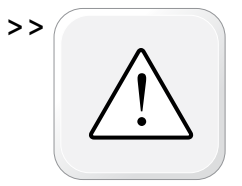

В случае, если светодиод на модуле моргает красным, посчитайте количество вспышек и обратитесь к разделу «СОСТОЯНИЕ СВЕТОДИОДА СИСТЕМЫ» и пункту II таблицы.

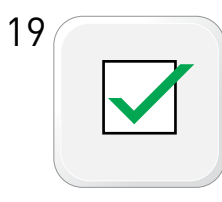

Процедура обучения модуля завершена.

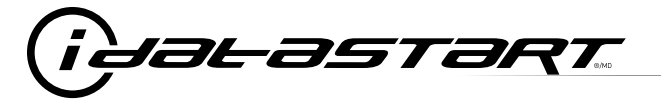

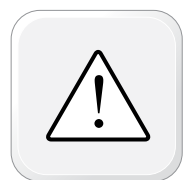

Все двери в режиме дистанционного запуска перед началом процедуры должны быть закрыты и заблокированы.

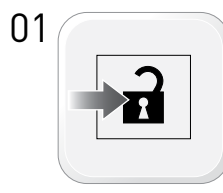

Разблокируйте дверные замки с помощью кнопки штатного ключа, радиобрелка сигнализации или кнопки на ручке водительской двери.

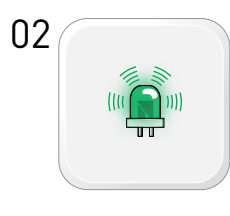

Индикатор на модуле будет мигать частыми зелёными вспышками.

Откройте водительскую дверь и сядьте

03 <sub>STOP</sub>

04

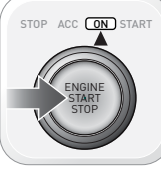

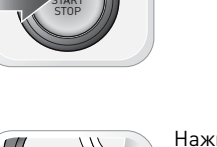

за руль.

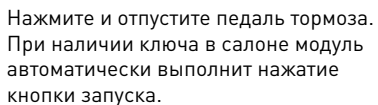

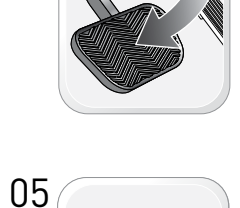

Процедура автоматизированного перехвата завершена.

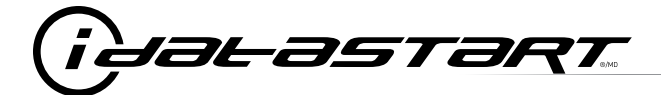

|    | ЛИСТ ПРОВЕРКИ КОРРЕКТНОСТИ РАБОТЫ СИСТЕМЫ ДИСТАНЦИОННОГО ЗАПУСКА                                                                                                    |
|----|----------------------------------------------------------------------------------------------------|
| 1  | Внимание! Производите проверку в хорошо проветриваемом помещении.                                                                                                    |
| 2  | Закройте все двери, капот и багажник.                                                                                                    |
| 3  | Нажмите кнопку блокировки центрального замка на корпусе штатного ключа последовательно 3 раза с интервалом около 1 сек. для запуска двигателя.                        |
|    | Запустился ли двигатель?                                                                                                    |
|    | ДА: Перейдите к следующему шагу проверки.                                                                                                    |
|    | НЕТ: Проверьте надёжность соединений, убедитесь, что в настройках системы не включен запрет на запуск с кнопок штатного ключа, повторите проверку.                    |
| 4  | Нажмите кнопку блокировки центрального замка на корпусе штатного ключа последовательно 3 раза с интервалом около 1 сек. для останова двигателя.                       |
|    | Произошёл ли сброс режима дистанционного запуска?                                                                                                    |
|    | ДА: Перейдите к следующему шагу проверки.                                                                                                    |
|    | НЕТ: Повторите шаг 4. Если проблема осталась, нажмите на педаль тормоза для сброса дистанционного запуска и позвоните в техподдержку.                                 |
| 5  | Проверка выключения потребителей после окончания дистанционного запуска.                                                                                              |
|    | Выключаются ли радиоприёмник, внешнее и внутреннее освещение спустя 60 секунд после окончания режима дистанционного запуска?                                          |
|    | ДА: Перейдите к следующему шагу проверки.                                                                                                    |
|    | НЕТ: Повторите проверку. Если проблема осталась, позвоните в техподдержку.                                                                                            |
| 6  | Откройте капот.                                                                                                    |
| 7  | Закройте двери и багажник.                                                                                                    |
| 8  | Запустите двигатель тройным нажатием кнопки блокировки центрального замка на штатном ключе.                                                                           |
|    | Запускается ли двигатель?                                                                                                    |
|    | ДА: В комплектации автомобиля отсутствует концевой выключатель капота. Установите дополнительный концевик из комплекта и повторите проверку.                          |
|    | НЕТ: Перейдите к следующему шагу проверки.                                                                                                    |
| 9  | Закройте капот.                                                                                                    |
| 10 | Сядьте в автомобиль и закройте все двери и багажник.                                                                                                    |
| 11 | Запустите двигатель тройным нажатием кнопки блокировки центрального замка на штатном ключе.                                                                           |
| 12 | Подождите, когда двигатель запустится.                                                                                                    |
| 13 | Нажмите педаль тормоза.                                                                                                    |
|    | Остановился ли двигатель?                                                                                                    |
|    | ДА: Перейдите к следующему шагу проверки.                                                                                                    |
|    | НЕТ: Модуль не определяет статус педали тормоза. Сбросьте режим ДЗ тройным нажатием кнопки блокировки центрального замка на штатном ключе и позвоните в техподдержку. |
| 14 | Выйдите из автомобиля.                                                                                                    |
| 15 | Проверка завершена.                                                                                                    |